# Instrukcja instalacji certyfikatu PE-1-ZUS-EWD w programie Płatnik 8.01.001

- I. Sposób pierwszy Pobieranie i automatyczna rejestracja certyfikatu.
  - 1. W programie Płatnik wchodzimy w menu **Przekaz/Ustawienia Przekazu** Elektronicznego.

| 🖃 Platnik - Gawli                | k                                                            |                      |                          |                                  |                     |                     |
|----------------------------------|--------------------------------------------------------------|----------------------|--------------------------|----------------------------------|---------------------|---------------------|
| Program Edycja P                 | łatnik Widok Narzędzia Administracja                         | Przekaz Olmo Pr      | mor                      |                                  |                     |                     |
| 6.0                              | 1 1 a * X V 🔮 <                                              | 👪 Ustawienia prz     | ekazu elektronicznego    | >                                |                     |                     |
| Ilhemischeni                     | On the Film to                                               | Pokaz punkty z       | aufania w programie      |                                  |                     |                     |
| Delements                        | Certylikaty                                                  | to a publican second | 4.75                     | -                                |                     |                     |
| Dokumenty                        | Numer serviny                                                | C Poblerz przesy     | N 2 205                  |                                  | Ważny od            | Watny do            |
| Zestawy                          | 010020                                                       | Poperz przezy        | ng z pinu                |                                  | 11-06-2002 11:46:39 | 11-06-2027 11:46:39 |
| Przekaz elektroniczny            | 047a54                                                       | (I) welescrift bises |                          |                                  | 03-03-2009 13:54:25 | 03-03-2024 13:54:25 |
| <u> </u>                         | 0b400f796ad243acb2ac536c5546d6bc8                            | Pobierz i rejest     | ruj certyfikat ZUS       | katów Kwalifikowanych            | 01-12-2009 08:39:26 | 02-12-2014 00:59:59 |
|                                  | 19                                                           | Rejestrui certy      | fikat z pliku            |                                  | 01-01-2007 02:00:00 | 01-01-2010 01:59:59 |
|                                  | 1D                                                           | Rejectnui certy      | fikat kuulifikowanu      |                                  | 01-01-2008 02:00:00 | 01-01-2010 01:59:59 |
| Przesyłki                        | 1F                                                           | responds cores       | max Bude excertaily      |                                  | 01-01-2009 02:00:00 | 01-01-2012 01:59:59 |
| zarejestrowane                   | 21                                                           | Pobierz i rejest     | ruj listę CRL            |                                  | 01-01-2009 01:00:00 | 01-01-2011 00:59:59 |
|                                  | 23                                                           | Rejestruj liste (    | CRL z pliku              | 1. A                             | 01-01-2010 01:00:00 | 01-01-2012 00:59:59 |
|                                  | 260b8a38ca499b1c9130394c396d38355                            | aresona cx           | COPE SZAPIN - NHAII      | cowany                           | 29-04-2009 13:53:21 | 14-12-2013 01:59:59 |
|                                  | 2FF6AA7AB3424B156A6BF8C203F170C                              | 1243A CA             | CERTUM QCA               |                                  | 02-01-2006 11:29:18 | 03-01-2011 01:59:59 |
| Przesyłki pobrane                | 31c148530d7be43a55e0bec84b4c7a893                            | 3a07961c CA          | Centrum MobiCert - Kw    | alifikowany                      | 09-10-2009 11:59:20 | 14-12-2013 00:59:59 |
| -                                | 3DFF4B10                                                     | CA                   | CZIC Centrast SA         |                                  | 17-12-2002 18:04:51 | 14-12-2013 18:04:51 |
|                                  | 3E5B3E                                                       | 00P                  | RP-1-00P-SDWI            |                                  | 16-09-2009 02:00:00 | 01-10-2010 01:59:59 |
|                                  | 4A69CF452CBA133A79E68E845FE1168                              | SF6D9 CA             | CERTUM QCA               |                                  | 05-01-2009 14:25:03 | 14-12-2013 01:59:59 |
| Certylikaty                      | 564108F60E08BE1EF0723841EBBC1DE                              | 46978 CA             | Sigilum PCCE - kwalifik  | owary CA1                        | 06-04-2006 09:29:36 | 07-04-2011 01:59:59 |
| -                                | 5D8406528560F1FF435C8D00C04C303086E26 CA Kwalifkowany 0ZK2   |                      |                          |                                  | 22-05-2006 15:39:07 | 23-05-2011 01:59:59 |
| <u> </u>                         | 62a70d04c324b8d42756cc3t816bf2eb32ef0719 CA Narodowe Centrum |                      |                          | tyfikacji (NCCert)               | 26-10-2009 07:57:01 | 27-10-2020 00:59:59 |
| -                                | 729bda7332200ebdebe399c73bd7ca22                             | 429e31d CA           | Sigilum PCCE - kwalifik  | owary CA1                        | 03-04-2009 09:20:34 | 14-12-2013 01:59:59 |
|                                  |                                                              |                      |                          |                                  |                     |                     |
| Miadomošci 🛛                     |                                                              |                      |                          |                                  |                     |                     |
| Potwierdzenia                    |                                                              |                      |                          |                                  |                     |                     |
| historyczne<br>Informacie z 2015 |                                                              |                      |                          |                                  |                     |                     |
| Administratio                    | Liczba elementów 18 ADMINISTRATOR                            | Basa danash: Duk     | DOCEDAM EN ESIDI ATARY   | BAZANDI ATMIK MOR Owner contra   | minuser Luby 2010   |                     |
| Administracija                   | CALOU GRITERIOW: 10 MONTHESTRATOR                            | Caba danyon: D:0     | - No arown mucopical has | panany annual on a forest agence | 10007. LOLY 2010    |                     |

2. Wybieramy zakładkę Listy CRL i w polu Adres certyfikatu ZUS wpisujemy adres: http://www.zus.pl/bip/pliki/PE-1-ZUS-EWD.pem

| 🛃 Platnik - Gawli         | k                                                                                                    |                                                                                                    |                                                                                                    |                                              |                                                                                                    |                                                                                                    |
|---------------------------|----------------------------------------------------------------------------------------------------|----------------------------------------------------------------------------------------------------|----------------------------------------------------------------------------------------------------|----------------------------------------------|----------------------------------------------------------------------------------------------------|----------------------------------------------------------------------------------------------------|
| Program Edycja P          | Hatnik Widok                                                                                                    | Narzędzia Administracja Przekaz Okro Pom                                                                                                    | oc                                                                                                    |                                              |                                                                                                    |                                                                                                    |
| 6.00                      | 0                                                                                                    | X 🗸 🔮                                                                                                    |                                                                                                    |                                              |                                                                                                    |                                                                                                    |
| Ubezpieczeni              | Certy                                                                                                    | Ustawienia przekazu elektroniczneo                                                                                                    | 0                                                                                                    |                                              | 3                                                                                                    |                                                                                                    |
| Rejestr<br>ubezpieczonych | Numer sery<br>010200<br>047a54<br>04405796<br>19<br>10<br>11<br>17<br>21<br>23<br>20086a38c<br>2FF6AA7A4<br>31c148530<br>31c148530<br>31c148530<br>31c148530<br>30FF4810<br>365832<br>4465307455<br>564106562<br>502406552<br>502406552 | Ustawienia ogółne Centyfikacji Listy CRL I<br>Informacje o certyfikacji ZUS (DOP)<br>Adres Centrum Certyfikacji<br>Adres centyfikatu ZUS:<br>Lista CRL Głównego Centrum Certyfikacji<br>Lista CRL Pośredniego Centrum Certyfikacji<br>Informacje o certyfikacje użytkownika<br>Adres Narodowego Centrum Certyfikacji<br>Lista CRL Narodowego Centrum Certyfikacji<br>Lista CRL Narodowego Centrum Certyfikacji<br>Lista CRL Centrum Kwalifikowanego:<br>Katalog lokalny dla fist CRL: | http://www.co.unet.pl<br>http://www.co.unet.pl<br>http://cc.unet.pl/ch/CRLNAD.pem<br>http://cc.unet.pl/ch/CRLK.pem<br>http://cc.unet.pl/ch/CRLK.pem | Pobierz z cenyfikału<br>Pobierz z cenyfikału | 1,46,39<br>3,54,25<br>3,39,26<br>2,00,00<br>2,00,00<br>1,00,00<br>1,00,00<br>1,00,00<br>1,00,00<br>1,00,00<br>1,00,00<br>1,00,00<br>1,00,00<br>1,00,00<br>1,25,03<br>3,24,51<br>2,00,00<br>1,25,03<br>3,29,07<br>7,57,01<br>3,20,34 | Wahry do<br>11-06 2027 11.46.39<br>03-03-2024 13.54.25<br>03-03-2024 13.54.25<br>03-03-2024 13.54.25<br>03-03-2010 01.59.59<br>01-01-2010 01.59.59<br>01-01-2012 01.59.59<br>01-01-2012 00.59.59<br>03-01-2011 01.59.59<br>03-01-2011 01.59.59<br>14-12-2013 01.59.59<br>14-12-2013 01.59.59 |
| Dokumenty                 |                                                                                                    |                                                                                                    |                                                                                                    |                                              |                                                                                                    |                                                                                                    |
| Zestawy                   |                                                                                                    |                                                                                                    |                                                                                                    |                                              |                                                                                                    |                                                                                                    |
| Przekaz elektroniczny     |                                                                                                    |                                                                                                    |                                                                                                    |                                              |                                                                                                    |                                                                                                    |
| Informacje z ZUS          |                                                                                                    | 1/4                                                                                                    |                                                                                                    |                                              |                                                                                                    |                                                                                                    |
| Administracja             | Liczba elemeni                                                                                                    | tów: 18 ADMINISTRATOR Baza danych: D:\PR                                                                                                    | OGRAM FILES/PLATNIK\BAZA\PLATNIK.MDB OW                                                                                                    | es rozliczeniowy: Luty 2010                  |                                                                                                    |                                                                                                    |

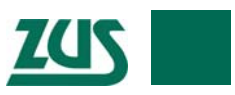

- 3. Zamykamy okno menu (przycisk OK).
- 4. Z menu bocznego programu Płatnik wybieramy opcję **Przekaz Elektroniczny**, a następnie **Certyfikaty**.

| 🖃 Platnik - Gawli            | k                                                               |                                                                      |                                      |                                 |                     | _ 0 🛛               |
|------------------------------|-----------------------------------------------------------------|----------------------------------------------------------------------|--------------------------------------|---------------------------------|---------------------|---------------------|
| Program Edycja P             | Hatnik Widok Narzędzia Administracja                            | Przekaz Olino Pomoc                                                  |                                      |                                 |                     |                     |
| Libernieczeni                | 0 🗎 8 X V 💆                                                     | 👹 Ustawienia przekazi<br>🎒 Pokaż punkty zaufa                        | u elektronicznego<br>nia w programie |                                 |                     |                     |
| Delumentu                    | Certyfikaty                                                     | Sta Dobiera praevilia a                                              | n ic                                 | -                               |                     |                     |
| Dowareny                     | Numer serviny                                                   | B Poblerz przecytka z                                                | niku                                 |                                 | Ważny od            | Ważny do            |
| Zettawy                      | 010020                                                          | Catactrui orrandia                                                   | have                                 |                                 | 11-06-2002 11:46:39 | 11-06-2027 11:46:39 |
| Przekaz elektroniczny        | 047a54                                                          | (II) weless of bireshint                                             |                                      | -                               | 03-03-2009 13:54:25 | 03-03-2024 13:54:25 |
|                              | 0b400i796ad243acb2ac536c5546d6bc8                               | 0b400/796ad243acb2ac536c5546d6bc8 Pobierz i rejestruj certyfikat ZU5 |                                      |                                 | 01-12-2009 08:39:26 | 02-12-2014 00:59:59 |
|                              | 19                                                              | Rejestruj certyfikat                                                 | z pliku                              |                                 | 01-01-2007 02:00:00 | 01-01-2010 01:59:59 |
|                              | 1D                                                              | Rejestruj certyfikat                                                 | kwalifikowany                        |                                 | 01-01-2008 02:00:00 | 01-01-2010 01:59:59 |
| Przesyłki                    | 1F                                                              |                                                                      |                                      | -                               | 01-01-2009 02:00:00 | 01-01-2012 01:59:59 |
| zarejestrowane               | 21                                                              | Pobierz i rejestruj lis                                              | tę CRL                               |                                 | 01-01-2009 01:00:00 | 01-01-2011 00:59:59 |
|                              | 23                                                              | Rejestruj listę CRL z                                                | pliku                                |                                 | 01-01-2010 01:00:00 | 01-01-2012 00:59:59 |
|                              | 260b8a38ca499b/c9130394c396d38355                               | Saresara ox o                                                        | OFE SZAFIN - NHAIR                   | cosivany                        | 29-04-2009 13:53:21 | 14-12-2013 01:59:59 |
|                              | 2FF6AA7AB3424B158A6BF8C203F1700                                 | C1243A CA CI                                                         | ERTUM QCA                            |                                 | 02-01-2006 11:29:18 | 03-01-2011 01:59:59 |
| Przesyłki pobrane            | 31c148530d7be43a55e0bec84b4c7a89                                | 3a07961c CA C                                                        | entrum MobiCert - Kwa                | lifikowany                      | 09-10-2009 11:59:20 | 14-12-2013 00:59:59 |
|                              | 3DFF4B10                                                        | CA C                                                                 | ZiC Centrast SA                      |                                 | 17-12-2002 18:04:51 | 14-12-2013 18:04:51 |
|                              | 3E5B3E                                                          | 00P R                                                                | P-1-00P-SDWI                         |                                 | 16-09-2009 02:00:00 | 01-10-2010 01:59:59 |
|                              | 4A69CF452CBA133A79E68E845FE1168                                 | 88F6D9 CA CI                                                         | ERTUM QCA                            |                                 | 05-01-2009 14:25:03 | 14-12-2013 01:59:59 |
| Certyfikaty                  | 564108F60E0BBE1EF0723841EBBC1D                                  | 846978 CA Si                                                         | igilum PCCE - kwalifiki              | owany CA1                       | 06-04-2006 09:29:36 | 07-04-2011 01:59:59 |
|                              | 5D8406529560F1FF435C8D00C04C303086E26 CA Kwalifikowany 0ZK22    |                                                                      |                                      |                                 | 22-05-2006 15:39:07 | 23-05-2011 01:59:59 |
|                              | 62a70d04c324b8d42756cc3t816bf2eb32ef0719 CA Narodowe Centrum Ce |                                                                      |                                      | yfikacji (NCCert)               | 26-10-2009 07:57:01 | 27-10-2020 00:59:59 |
| -                            | 729bda7332200ebdebe399c73bd7ca22                                | 4429e31d CA Si                                                       | igilum PCCE - kwalifike              | owany CA1                       | 03-04-2009 09:20:34 | 14-12-2013 01:59:59 |
|                              |                                                                 |                                                                      |                                      |                                 |                     |                     |
| 8                            |                                                                 |                                                                      |                                      |                                 |                     |                     |
|                              |                                                                 |                                                                      |                                      |                                 |                     |                     |
| 2                            |                                                                 |                                                                      |                                      |                                 |                     |                     |
| Potwierdzenia<br>historyczne |                                                                 |                                                                      |                                      |                                 |                     |                     |
| Informacje z ZUS             |                                                                 |                                                                      |                                      |                                 |                     |                     |
| Administracja                | Liczba elementów: 18 ADMINISTRATO                               | R Baza danych: D:\PROC                                               | RAM FILES PLATNER                    | BAZA/PLATNIK.MDB Okres rozlicze | niowy: Luty 2010    |                     |

5. W menu Przekaz wybieramy opcję Pobierz i rejestruj certyfikat ZUS.

6. Certyfikat zostanie automatycznie pobrany i zarejestrowany w programie.

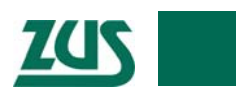

**UWAGA! Od 1 kwietnia 2010 roku** należy wskazać nowy certyfikat jako aktywny. Aby tego dokonać, należy:

7. W programie Płatnik wchodzimy w menu **Przekaz/Ustawienia Przekazu** Elektronicznego.

| 🛃 Platnik - Gawli                                | ik                                    |                                          |                                         |                     |                     |
|--------------------------------------------------|---------------------------------------|------------------------------------------|-----------------------------------------|---------------------|---------------------|
| Program Edycja P                                 | Platnik Widok Narzędzia Administracja | Przekaz Okno Pomor                       |                                         |                     |                     |
| 6 . 20                                           | 🗋 🗟 🛠 🗸 💆 <                           | 👪 Ustawienia przekazu elektronicznego.   |                                         |                     |                     |
| Ubernieczeni                                     | Controllington                        | Pgkaz punkty zaułania w programie        |                                         |                     |                     |
| Dokumentu                                        | Certyfikaty                           | Dobiers prosendki z 71 K                 |                                         |                     |                     |
| Dokumenty                                        | Numer serviny                         | B Dobierz przesyłka z plku               |                                         | Ważny od            | Ważny do            |
| Zetlawy                                          | 010020                                | C robers prospine s para                 |                                         | 11-06-2002 11:46:39 | 11-06-2027 11:46:39 |
| Przekaz elektroniczny                            | 047a54                                | (a) welescal betasked                    |                                         | 03-03-2009 13:54:25 | 03-03-2024 13:54:25 |
|                                                  | 0b400f796ad243acb2ac536c5546d6bc8     | Pobierz i rejestruj certyfikat ZUS       | katów Kwalifikowanych                   | 01-12-2009 08:39:26 | 02-12-2014 00:59:59 |
|                                                  | 19                                    | Rejestruj certyfikat z pliku             |                                         | 01-01-2007 02:00:00 | 01-01-2010 01:59:59 |
|                                                  | 1D                                    | Rejectrui certyfikat kwalifikowany       |                                         | 01-01-2008 02:00:00 | 01-01-2010 01:59:59 |
| Przesyłki                                        | 1F                                    | registered concernance growing of        |                                         | 01-01-2009 02:00:00 | 01-01-2012 01:59:59 |
|                                                  | 21                                    | Pobierz i rejestruj listę CRI,           |                                         | 01-01-2009 01:00:00 | 01-01-2011 00:59:59 |
|                                                  | 23                                    | Rejestruj listę CRL z pliku              |                                         | 01-01-2010 01:00:00 | 01-01-2012 00.59.59 |
|                                                  | 260b8a38ca499b/c9130394c396d38355     | CUPE SZAPIN - NW                         | amcowany                                | 29-04-2009 13:53:21 | 14-12-2013 01:59:59 |
|                                                  | 2FF6AA7AB3424B156A6BF8C203F170C       | 1243A CA CERTUM QCA                      |                                         | 02-01-2006 11:29:18 | 03-01-2011 01:59:59 |
| Przesyłki pobrane                                | 31c148530d7be43a55e0bec84b4c7a893     | a07961 c CA Centrum MobiCert - I         | Swalifikowany                           | 09-10-2009 11:59:20 | 14-12-2013 00:59:59 |
| TAX I                                            | 3DFF4B10                              | CA CZiC Centrast SA                      |                                         | 17-12-2002 18:04:51 | 14-12-2013 18:04:51 |
|                                                  | 3E583E                                | 00P RP-1-00P-SDWI                        |                                         | 16-09-2009 02:00:00 | 01-10-2010 01:59:59 |
|                                                  | 4A69CF452CBA133A79E68E845FE1168       | SF6D9 CA CERTUM QCA                      |                                         | 05-01-2009 14:25:03 | 14-12-2013 01:59:59 |
| Certyfikaty                                      | 564108F60E0BBE1EF0723841EBBC1DE       | 46978 CA Sigilum PCCE · kwa              | lifikowany CA1                          | 06-04-2006 09:29:36 | 07-04-2011 01:59:59 |
| -                                                | 5D8406528560F1FF435C8D00C04C303       | 086E26 CA Kwalifikowany 02K22            |                                         | 22-05-2006 15:39:07 | 23-05-2011 01:59:59 |
|                                                  | 62a70d04c324b8d42756cc38816bf2eb30    | Vef0719 CA Narodowe Centrum              | Certyfikacji (NCCert)                   | 26-10-2009 07:57:01 | 27-10-2020 00:59:59 |
|                                                  | 729bda7332200ebdebe399c73bd7ca224     | 429e31d CA Sigilum PCCE - kwa            | lifikowany CA1                          | 03-04-2009 09:20:34 | 14-12-2013 01:59:59 |
| Listy CRL                                        |                                       |                                          |                                         |                     |                     |
| Viadomošci                                       |                                       |                                          |                                         |                     |                     |
| Potwierdzenia<br>historyczne<br>Informacje z ZUS |                                       |                                          |                                         |                     |                     |
| Administracio                                    | Liczha elementów: 18 ADMINISTRATOR    | Baza darwity Dripp OGRAM FILESIRI AT     | IKIRAZAIPLATNIK MOR Okres sosters       | nines: Luty 2010    |                     |
| Manimitacia                                      | CALOB COMPLEXITY, 10 PEPERESTRATOR    | base deriver. e. y woodder Pittes y tern | an preserve on man model of the reacted | anory, cong 2010    |                     |

8. Wybieramy zakładkę Ustawienia ogólne i w polu Nazwa certyfikatu ZUS wybieramy z listy rozwijalnej certyfikat PE-1-ZUS-EWD.

| 🖻 Platnik - Gawli            | ik          |                                                                                                    |                |
|------------------------------|-------------|----------------------------------------------------------------------------------------------------|----------------|
| Program Edycja P             | Hatnik Wido | lok Narzędzia Administracja Przekaz (Jino Pomoc                                                               | 1000 - Con - C |
| 1 in 🕑 🕲                     | 0           | ≈× ✓ 🖾                                                                                                    |                |
| Ubezpieczeni                 | Listy       |                                                                                                    |                |
| Dokumenty                    | Numer serv  |                                                                                                    |                |
| Zestawy                      |             | 2 Ottomena ogone   Cetharkah   Cith CHP   Tuve                                                                |                |
| Przekaz elektroniczny        |             | Metoda przekazu                                                                                               |                |
| A                            |             | * Wydruk                                                                                                    |                |
| <u>×</u>                     |             | O Wysyłka automatyczna na adres Automatyczny wybór                                                            |                |
| Przesyłki<br>zarejestrowane  |             | O Wysyłka samodzielna                                                                                         |                |
| Strandki nabrana             |             | Nazwa certyfkatu ZUS:                                                                                         |                |
| Przesyno pobrane             |             |                                                                                                    |                |
| <u>•</u>                     |             | Lokalizacja przesyłek do ZUS: D: VProgram Files/Phatnik/VPrzesylik/DoZUS                                      |                |
| Certyfikaty                  |             | Lokalizacija przesyłek z ZUS: D. NProgram Files/Phatnik/NPrzesyłkiaZUS                                        |                |
| Listy CRL                    |             | Okres przez jaki mają być podejmowane próby pobrania potwierdzeń do zestawów dokumentów: 30 dni               |                |
| Si Wiadomości                |             |                                                                                                    |                |
| 2                            |             | Pomoc QK Anukij                                                                                               |                |
| Potwierdzenia<br>historyczne |             |                                                                                                    |                |
| Informacje z ZUS             | -           |                                                                                                    |                |
| Administracja                | Liczba elem | mentów: 0 ADMINISTRATOR Baza danych: D:/PROGRAM FILES/PLATNIK/BAZA/PLATNIK.MDB Okres rozliczeniowy: Luty 2010 |                |

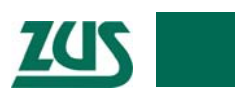

9. Wybieramy zakładkę Listy CRL i klikamy na przycisk Pobierz z certyfikatu.

| Platnik - Gawli              | ĸ            |                                              |                                             |                                                                                                    |                 |
|------------------------------|--------------|----------------------------------------------|---------------------------------------------|----------------------------------------------------------------------------------------------------|-----------------|
| Program Edycja P             | Natnik Widol | k Narzędzia Administracja Przekaz Olinie Pog | 0K                                          |                                                                                                    |                 |
|                              | 00           | ≈× v 🖻                                       |                                             |                                                                                                    |                 |
| Ubezpieczeni<br>Dokumenty    | Listy        | 🛃 Ustawienia przekazu elektroniczneg         | 0                                           |                                                                                                    |                 |
| Zestawy                      | Numer serv   | Ustawienia ogólne Certytikaty Listy CRL I    | me                                          | and the second second sec | ej aktualizacji |
| Przekaz elektroniczny        |              | Informacje o certyfikacie ZUS (DDP)          |                                             |                                                                                                    |                 |
|                              |              | Adres Centrum Certy/ikacji:                  | htp://www.cc.unet.pl                        | 1                                                                                                    |                 |
| Przesylki                    |              | Adtes certyfikatu ZUS:                       | http://www.zus.pl/bip/plki/PE-1-2US-EWD.pem | 1                                                                                                    |                 |
| zarejestrowane               |              | Lista CRL Głównego Centrum Certyfikacji      | http://cc.unet.pl/crl/CRLNAD.pem            |                                                                                                    |                 |
|                              |              | Lista CRL Pośredniego Centrum Certyfikacji   | http://cc.unet.pl/ctl/CRLK.pem              | Pobierz z certyfikatu                                                                                                    |                 |
| Przesylki pobrane            |              |                                              |                                             |                                                                                                    |                 |
| B                            |              | Informacje o certyfikacie użytkownika        |                                             |                                                                                                    |                 |
| Contributi                   |              | Adres Narodowego Centrum Certyfikacji:       | https://www.nccert.pl                       |                                                                                                    |                 |
| Centimety                    |              | Lista CRL Narodowego Centrum Cestyfikacji:   |                                             |                                                                                                    |                 |
| Listy CRL                    |              | Lista CRL Centrum Kwalifikowanego:           |                                             | Pobierz z certyłkatu                                                                                                    |                 |
| 8                            |              | Katalog lokalny dia list CRL                 | D: VProgram Files VPI atnik \CRL            |                                                                                                    |                 |
|                              |              |                                              |                                             |                                                                                                    |                 |
| 2                            |              | Pomoc                                        |                                             | QK Anuluj                                                                                                    |                 |
| Potwierdzenia<br>historyczne |              | L                                            |                                             |                                                                                                    |                 |
| Informacje z ZUS             | 1            |                                              |                                             |                                                                                                    |                 |
| Administracija               | Liczba elem  | entów: 0 ADMINISTRATOR Baza danych: D:\PRC   | GRAM FILES/PLATNIK/BAZA/PLATNIK.MDB Okre    | es rozliczeniowy: Luty 2010                                                                                                    |                 |

10. Zamykamy okno menu (przycisk OK).

## II. Sposób drugi – Pobieranie certyfikatu przez stronę WWW i rejestracja z pliku.

1. Za pomocą dowolnej przeglądarki internetowej pobieramy plik certyfikatu opublikowany pod adresem: <u>http://www.zus.pl/bip/pliki/PE-1-ZUS-EWD.pem</u>

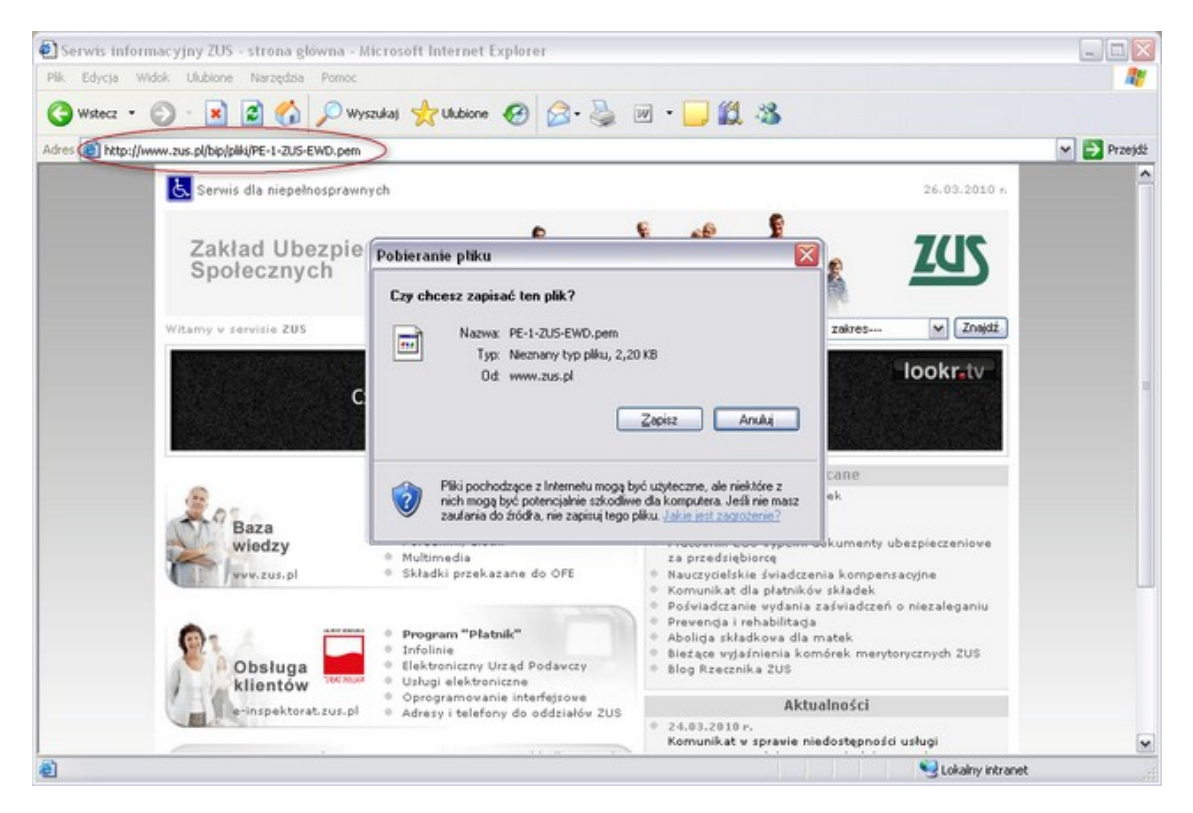

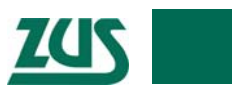

2. W programie Płatnik z menu bocznego wybieramy opcję **Przekaz Elektroniczny**, a następnie **Certyfikaty**.

| 🖃 Platnik - Gawli                     | k                                    |                  |                          |                       |                                |                                     |
|---------------------------------------|--------------------------------------|------------------|--------------------------|-----------------------|--------------------------------|-------------------------------------|
| Program Edycja P                      | Hatnik Widok Narzędzia Administracja | Przekaz Olno I   | Pomoc                    |                       |                                |                                     |
| i i i i i i i i i i i i i i i i i i i | 0 🖻 🕸 🗙 🗸 💆                          | Ustawienia pr    | zekazu elektronicznego   |                       |                                |                                     |
| Ubezpieczeni                          | Certyfikaty                          | - Sar bank       | courses in programoriti  | -                     |                                |                                     |
| Dokumenty                             | Manual                               | Poblerz przes    | yłki z <u>Z</u> US       |                       | Material                       | Difetende                           |
| Zetlawy                               | numer serypy<br>010020               | Poblerz przeg    | yłkę z pliku             |                       | 11.00.0000 11.40.00            | w acriy 00<br>9 11.06.2027 11.46-29 |
| Przekaz elektroniczny                 | 047+54                               | 🖪 Rejestruj przi | esytia;                  |                       | 03.03.2009 13.54.2             | 5 03.03.2024 13.54:25               |
| The second second second              | 04100796ad243arb2ar536r554646br9     | Deblem Look      | and such data to the     | ation Kushik cush     | auch 01.12.2009 08.39.20       | 02.12.2014 00 59 59                 |
| EN.                                   | 19                                   | Econera Treas    | ATUI CERTYTIKAK ZUS      | COLOTT TOT GALLOTTICA | 01-01-2007 02:00 0             | 01-01-2010 01:59:59                 |
| $\sim$                                | 10                                   | Rejestruj cert   | synkat z pilku           |                       | 01-01-2008 02:00:0             | 01-01-2010 01:59:59                 |
| Przesylid                             | 1F                                   | Rejestruj cert   | tyfikat gwalifikowany    |                       | 01-01-2009 02:00:0             | 0 01-01-2012 01:59:59               |
| zareiestrowane                        | 21                                   | Dobiery i review | trud licte CPI           |                       | 01-01-2009 01:00:0             | 01-01-2011 00:59:59                 |
|                                       | 23                                   | Datachud licha   | CDI a ella               |                       | 01-01-2010 01:00:0             | 0 01-01-2012 00 59:59               |
| ×                                     | 260b8a38ca499bfc9130394c396d38355    | disoura CA       | COLE 22HULL - MARIN      | 10 varia              | 29-04-2009 13:53:2             | 14-12-2013 01:59:59                 |
|                                       | 2FF6AA7AB3424B156A6BF8C203F170C      | 1243A CA         | CERTUM QCA               |                       | 02-01-2006 11:29:10            | 3 03-01-2011 01:59:59               |
| Przesyłki pobrane                     | 31c148530d7be43a55e0bec84b4c7a89     | 3a07961c CA      | Centrum MobiCert - Kwa   | lifikowany            | 09-10-2009 11:59:20            | 0 14-12-2013 00:59:59               |
|                                       | 3DFF4B10                             | CA               | CZIC Centrast SA         |                       | 17-12-2002 18:04:51            | 14-12-2013 18:04:51                 |
|                                       | 3E583E                               | 00P              | RP-1-00P-SDWI            |                       | 16-09-2009 02:00:0             | 0 01-10-2010 01:59:59               |
|                                       | 4A69CF452CBA133A79E68E845FE1168      | SF6D9 CA         | CERTUM QCA               |                       | 05-01-2009 14:25:0             | 3 14-12-2013 01:59:59               |
| Certyfikaty                           | 564108F60E0BBE1EF0723841EBBC1D8      | 346978 CA        | Sigilum PCCE - kwalifiki | wary CA1              | 06-04-2006 09:29:3             | 5 07-04-2011 01:59:59               |
| -                                     | 5D8406528560F1FF435C8D00C04C303      | 086E26 CA        | Kwalifikowany 0ZK22      |                       | 22-05-2006 15:39:0             | 23-05-2011 01:59:59                 |
| <u>u</u>                              | 62a70d04c324b8d42756cc3t816bf2eb3    | 2ef0719 CA       | Narodowe Centrum Cert    | yfikacji (NCCert)     | 26-10-2009 07:57:0             | 27-10-2020 00:59:59                 |
| -                                     | 729bda7332200ebdebe399c73bd7ca22     | 4429e31d CA      | Sigilum PCCE - kwalifiki | wary CA1              | 03-04-2009 09:20:3             | 4 14-12-2013 01:59:59               |
| Listy CRL                             |                                      |                  |                          |                       |                                |                                     |
|                                       |                                      |                  |                          |                       |                                |                                     |
| Wiadomości                            |                                      |                  |                          |                       |                                |                                     |
| 2                                     |                                      |                  |                          |                       |                                |                                     |
| Potwierdzenia<br>historyczne          |                                      |                  |                          |                       |                                |                                     |
| Informacje z ZUS                      |                                      |                  |                          |                       |                                |                                     |
| Administracia                         | Liczba elementów: 18 ADMINISTRATOR   | Baza danych: D:  | PROGRAM FILES            | BAZA/PLATNIK.MDB      | Okres rozliczeniowy: Luty 2010 |                                     |

3. W menu Przekaz wybieramy opcję Rejestruj z pliku.

4. Po wskazaniu pobranego pliku, certyfikat zostanie zarejestrowany w programie.

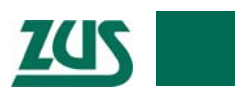

**UWAGA! Od 1 kwietnia 2010 roku** należy wskazać nowy certyfikat jako aktywny. Aby tego dokonać, należy:

5. W programie Płatnik wchodzimy w menu **Przekaz/Ustawienia Przekazu** Elektronicznego.

| 🛃 Platnik - Gawli                                | ik                                    |                                         |                                     |                     |                     |
|--------------------------------------------------|---------------------------------------|-----------------------------------------|-------------------------------------|---------------------|---------------------|
| Program Edycja P                                 | Platnik Widok Narzędzia Administracja | Przekaz Okno Pomor                      |                                     |                     |                     |
| 6 . 20                                           | 🗋 🗟 🛠 🗸 💆 <                           | 👪 Ustawienia przekazu elektronicznego.  |                                     |                     |                     |
| Ubernieczeni                                     | Controllington                        | Pgkaz punkty zaułania w programie       |                                     |                     |                     |
| Dokumentu                                        | Certyfikaty                           | Dobiers proceeding 70.55                |                                     |                     |                     |
| Dokumenty                                        | Numer serviny                         | B Dobierz przesyłka z plku              |                                     | Ważny od            | Ważny do            |
| Zetlawy                                          | 010020                                | C robers prospine s para                |                                     | 11-06-2002 11:46:39 | 11-06-2027 11:46:39 |
| Przekaz elektroniczny                            | 047a54                                | (a) welescal betasked                   |                                     | 03-03-2009 13:54:25 | 03-03-2024 13:54:25 |
|                                                  | 0b400f796ad243acb2ac536c5546d6bc8     | Pobierz i rejestruj certyfikat ZUS      | katów Kwalifikowanych               | 01-12-2009 08:39:26 | 02-12-2014 00:59:59 |
|                                                  | 19                                    | Rejestruj certyfikat z pliku            |                                     | 01-01-2007 02:00:00 | 01-01-2010 01:59:59 |
|                                                  | 1D                                    | Rejectrui certyfikat kwalifikowany      |                                     | 01-01-2008 02:00:00 | 01-01-2010 01:59:59 |
| Przesyłki                                        | 1F                                    | registered concernance growing of       |                                     | 01-01-2009 02:00:00 | 01-01-2012 01:59:59 |
|                                                  | 21                                    | Pobierz i rejestruj listę CRI,          |                                     | 01-01-2009 01:00:00 | 01-01-2011 00:59:59 |
|                                                  | 23                                    | Rejestruj listę CRL z pliku             |                                     | 01-01-2010 01:00:00 | 01-01-2012 00.59.59 |
|                                                  | 260b8a38ca499b/c9130394c396d38355     | CUPE SZAPIN - NW                        | amcowany                            | 29-04-2009 13:53:21 | 14-12-2013 01:59:59 |
|                                                  | 2FF6AA7AB3424B156A6BF8C203F170C       | 1243A CA CERTUM QCA                     |                                     | 02-01-2006 11:29:18 | 03-01-2011 01:59:59 |
| Przesyłki pobrane                                | 31c148530d7be43a55e0bec84b4c7a893     | a07961 c CA Centrum MobiCert - I        | Swalifikowany                       | 09-10-2009 11:59:20 | 14-12-2013 00:59:59 |
| TAX I                                            | 3DFF4B10                              | CA CZiC Centrast SA                     |                                     | 17-12-2002 18:04:51 | 14-12-2013 18:04:51 |
|                                                  | 3E583E                                | 00P RP-1-00P-SDWI                       |                                     | 16-09-2009 02:00:00 | 01-10-2010 01:59:59 |
|                                                  | 4A69CF452CBA133A79E68E845FE1168       | SF6D9 CA CERTUM QCA                     |                                     | 05-01-2009 14:25:03 | 14-12-2013 01:59:59 |
| Certyfikaty                                      | 564108F60E0BBE1EF0723841EBBC1DE       | 46978 CA Sigilum PCCE · kwa             | lifikowany CA1                      | 06-04-2006 09:29:36 | 07-04-2011 01:59:59 |
| -                                                | 5D8406528560F1FF435C8D00C04C303       | 086E26 CA Kwalifikowany 02K22           |                                     | 22-05-2006 15:39:07 | 23-05-2011 01:59:59 |
|                                                  | 62a70d04c324b8d42756cc38816bf2eb30    | Vef0719 CA Narodowe Centrum             | Certyfikacji (NCCert)               | 26-10-2009 07:57:01 | 27-10-2020 00:59:59 |
|                                                  | 729bda7332200ebdebe399c73bd7ca224     | 429e31d CA Sigilum PCCE - kwa           | lifikowany CA1                      | 03-04-2009 09:20:34 | 14-12-2013 01:59:59 |
| Listy CRL                                        |                                       |                                         |                                     |                     |                     |
| Viadomošci                                       |                                       |                                         |                                     |                     |                     |
| Potwierdzenia<br>historyczne<br>Informacje z ZUS |                                       |                                         |                                     |                     |                     |
| Administracio                                    | Liczha elementów: 18 ADMINISTRATOR    | Baza darwity: D/IPROGRAM FILESIPLATE    | IKIRAZAIPLATNIK MOR Okres sosters   | nines: Luty 2010    |                     |
| Manimitacia                                      | CALOB COMPLEXITY, 10 PEPERESTRATOR    | base deriver. e. y roodoer rices y cert | an person providence of the reacted | anory, cong 2010    |                     |

6. Wybieramy zakładkę **Ustawienia ogólne** i w polu **Nazwa certyfikatu ZUS** wybieramy z listy rozwijalnej certyfikat **PE-1-ZUS-EWD**.

| 🛃 Platnik - Gawli            | k            |                                                                                                    |                |
|------------------------------|--------------|----------------------------------------------------------------------------------------------------|----------------|
| Program Edycja P             | Hatnik Widol | k Narzędzia Administracja Pyzekaz (2017) Poggoc                                                              |                |
| a 🕩 🙆 🕅                      | 0            | <b>≈ X √</b> ⊠                                                                                               |                |
| Ubezpieczeni                 | Listy        | Eliktwienia przekazy obstronicznogo                                                                          |                |
| Dokumenty                    | Numer serv   |                                                                                                    | ei aktualizaci |
| Zestawy                      |              | Ustawenia ogone   Lenyskay   Listy LHL   jinne                                                               | -              |
| Przekaz elektroniczny        |              | Metoda przekazu                                                                                              |                |
| a.                           |              | Wydruk                                                                                                    |                |
|                              |              | O Wysyłka automatyczna na adres Automatyczny wybór                                                           |                |
| Przesyłki<br>zarejestrowane  |              | O Wysyłka samodzielna                                                                                        |                |
| 3                            |              | Nazwa certyfikatu ZUS: PE-1-ZUS-EWD •                                                                        |                |
| Przesyłki pobrane            |              |                                                                                                    |                |
|                              |              | Lokalizacja przesyłek do ZUS: D./Program Files/Přatnik/Przesylki/DoZUS                                       |                |
| Certyfikaty                  |              | Lokalizacja przesyłek z ZUS: D:\Program Files\Phatnik\PrzesylkizZUS                                          |                |
| Listy CRL                    |              | Okres przez jaki mają być podejmowane próby pobrania potwierdzeń do zestawów dokumentów. 30 dni              |                |
| Si Wiadomości                |              |                                                                                                    |                |
| 2                            |              | Pomoc QK Anukuj                                                                                              |                |
| Potwierdzenia<br>historyczne |              |                                                                                                    |                |
| Informacje z ZUS             |              | 577 777 777 777 777 777 777 777 777                                                                          |                |
| Administracija               | Liczba elem  | entów: 0 ADMINISTRATOR Baza danych: D:IPROGRAM FILESIPLATNIK(BAZA)PLATNIK.MDB Okres rozliczeniowy: Luty 2010 |                |

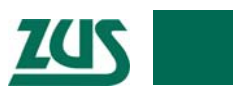

7. Wybieramy zakładkę Listy CRL i klikamy na przycisk Pobierz z certyfikatu.

| 🛃 Platnik - Gawli            |                             |                                |                                        |                                  |                 |
|------------------------------|-----------------------------|--------------------------------|----------------------------------------|----------------------------------|-----------------|
| Program Edycja P             | stnik Widok Narzędzia Admir | istracja Przekaz Olinia Pog    | loc                                    |                                  |                 |
| 6 . 20                       | 回帰を大く原                      |                                |                                        |                                  |                 |
| Ubezpieczeni<br>Dokumenty    | Listy 🕑 Ustawienia          | przekazu elektroniczneg        | jo                                     |                                  |                 |
| Zestawy                      | Ustawienia ogółn            | e   Certylikaly Listy CRL      | [me ]                                  |                                  | ( actualizacia) |
| Przekaz elektroniczny        | Informacje o cer            | tylikacie ZUS (DOP)            |                                        |                                  |                 |
|                              | Adres Centru                | m Certyfikacji:                | http://www.co.unet.pl                  |                                  |                 |
| Przesyłki<br>zarejestrowane  | Adres certy@                | catu ZUS:                      | http://www.zus.pl/bip/plki/PE-1-2US-EW | VD.pem                           |                 |
|                              | Lista CRL GA                | ównego Centrum Certyfikacji.   | http://cc.unet.pl/crl/CRLNAD.pem       |                                  |                 |
| Przesylki pobrane            | Lista CRL Po                | dredniego Centrum Certyfikacji | http://cc.unet.pl/crl/CRLK.pem         | Pobierz z certytikatu            |                 |
| -                            | Informacje o cer            | tyfikacie użytkownika          |                                        |                                  |                 |
| Certylikaty                  | Adres Narod                 | owego Centrum Certyfikacji:    | https://www.nocert.pl                  | 1                                |                 |
|                              | Lista CRL No                | arodowego Centrum Certyfikacji |                                        |                                  |                 |
| Listy CRL                    | Lista CRL Ce                | ntrum Kwalifikoivanego:        |                                        | Pobierz z certyfikału            |                 |
| )<br>Wiadomości              | Katalog loka                | hy dialist CRL                 | D: Program Files VPI atnik \CRL        |                                  |                 |
| 2                            | Pomoc                       |                                |                                        | QK Anului                        |                 |
| Potwierdzenia<br>historyczne | h                           |                                |                                        |                                  |                 |
| Informacje z ZUS             |                             |                                |                                        |                                  |                 |
| Administracija               | Liczba elementów: 0 ADMINES | IRATOR Baza danych: D:\PR      | OGRAM FELES/PLATNEK(BAZA)/PLATNEK.MDR  | B Okres rozliczeniowy: Luty 2010 |                 |

8. Zamykamy okno menu (przycisk OK).

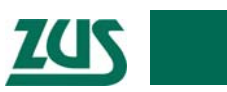

# III. Najczęstsze problemy:

### 1. Nie mogę wysłać dokumentów do ZUS

Jeśli problem pojawia się po 01.04.2010 najprawdopodobniej w programie Płatnik nie wybrano nowego certyfikatu PE-1-ZUS-EWD jako aktywnego. Instrukcje dotyczące pobrania i instalacji certyfikatu można znaleźć <u>tutaj</u>.

Jeśli problem pojawia się przed 01.04.2010 może on wynikać ze zbyt wczesnego wybrania certyfikatu PE-1-ZUS-EWD jako aktywnego. Jako aktywny certyfikat w programie (do 01.04.2010) należy wybrać RP-1-OOP-SDWI (analogicznie do wyboru certyfikatu PE-1-ZUS-EWD, opisanego <u>tutaj</u>).

#### 2. W programie Płatnika nie rejestruje się potwierdzenie przyjęcia dokumentów.

Po 01.04.2010 w programie Płatnika (po pobraniu aktualnych list CRL) nie będzie można zarejestrować potwierdzeń dla plików przesyłanych do ZUS przed tym terminem (tzn. dla plików wysłanych do 31.03.2010). Aby uniknąć niedogodności z tym związanych, prosimy o pobieranie potwierdzeń przetworzenia plików w dniu wysyłki zestawu dokumentów do ZUS.

W przypadku kiedy zachodzi konieczność pobrania potwierdzenia dla dokumentów wysłanych przed 1 kwietnia 2010 roku już po terminie wymiany certyfikatu, należy:

- Przed pobraniem potwierdzeń nie pobierać i nie rejestrować w programie aktualnych list CRL,
- Pobrać potwierdzenia,
- Pobrać i wskazać jako aktualny nowy certyfikat Zakładu (PE-1-ZUS-EWD) instrukcja <u>tutaj</u>,
- Pobrać i zarejestrować w programie aktualne listy CRL.

Jeśli w programie zostały już zarejestrowane listy CRL, należy je usunąć z programu Płatnik (za pomocą standardowych funkcji w menu Przekaz Elektroniczny/Listy CRL), jak również z magazynów systemu Windows.

3. Nie mogę pobrać list CRL dla certyfikatu ZUS. Wybranie opcji Pobierz listy CRL z Internetu nie daje żadnego efektu.

Problem z pobraniem list aktualnych CRL (dla nowego certyfikatu PE-1-ZUS-EWD) po 1.04.2010 może wynikać z niewykonania w całości instrukcji instalacji i aktywowania certyfikatu. Instrukcja instalacji dostępna jest <u>tutaj</u>.